# Young Living Anmeldung / Erstellung eines Kundenkontos

Damit erhältst du 24% Rabatt und bist Teil unserer Community.

1. Gehe auf : <u>https://www.youngliving.com/</u>

Akzeptiere die Cookies und wähle dein Land aus.

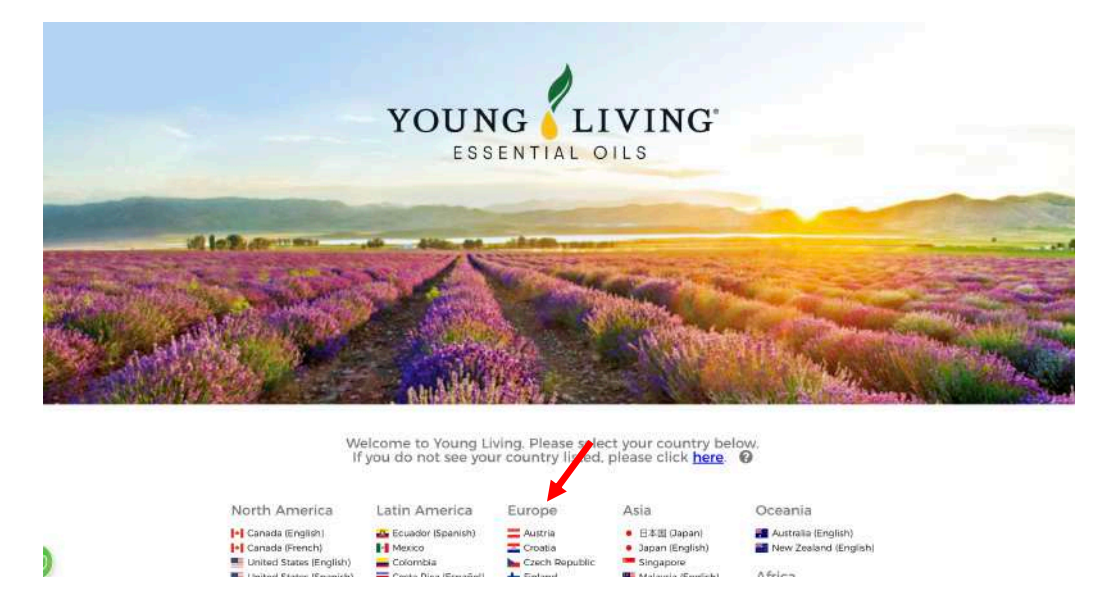

2. Klicke auf: "Erstelle ein Kundenkonto"

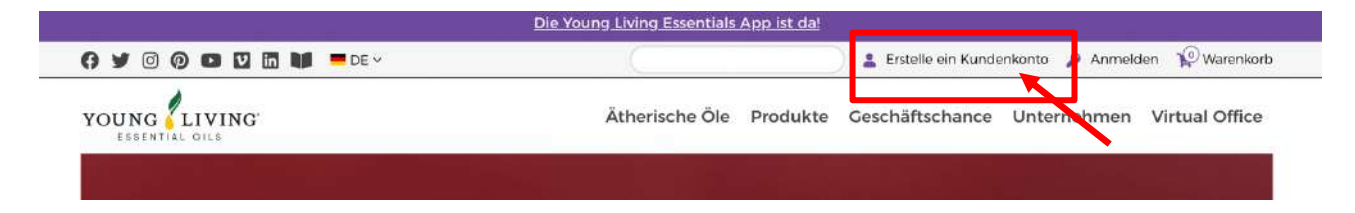

3. Bitte fülle deine Persönlichen Angaben aus und klicke auf "Weiter"

| /orname*                                                                                                    | Nachname*                                       |                               |
|----------------------------------------------------------------------------------------------------|-------------------------------------------------|-------------------------------|
| Jeburtsdatum*                                                                                                    |                                                 |                               |
| Jahr auswählen                                                                                                    | Monat auswählen                                 | V Datum auswählen             |
| -Mail-Adresse*                                                                                                    | E-Mail-Adresse bestätigen*                      |                               |
|                                                                                                    |                                                 |                               |
| 'elefonnummer*                                                                                                    |                                                 |                               |
| elefonnummer*                                                                                                    |                                                 |                               |
| elefannummer*<br>• 01512 3456789<br>/enn Sie mehr über Produkteinführungen, We                                                    | rbeaktionen und Neuigkeiten von Young Living er | fahren möchten, erhalten Sie: |
| elefonnummer*<br>• 01512 3456789<br>Venn Sie mehr über Produkteinführungen, We<br>2 E-Mails @                                     | beaktionen und Neuigkeiten von Young Living er  | fahren möchten, erhalten Sie. |
| elefonnummer*<br>• 01512 3456789<br>venn Sie mehr über Produkteinführungen, We<br>2 E-Mails @<br>and*                             | rbeaktionen und Neuigkeiten von Young Living er | fahren möchten, erhalten Sie. |
| elefonnummer*<br>• 015/2 3456789<br>Venn Sie mehr über Produkteinführungen, We<br>2 E-Mails @<br>and*<br>CERMANY                  | rbeaktionen und Neuigkeiten von Young Living er | fahren möchten, erhalten Sie  |
| elefonnummer*<br>• 01512 3456789<br>Kenn Sie mehr über Produkteinführungen, We<br>2 E-Mails @<br>and*<br>CERMANY<br>Postleitzahl* | rbeaktionen und Neuigkeiten von Young Living er | fahren möchten, erhalten Sie. |

4. Anmeldedaten

Bitte wähle:

- Benutzernamen (z.B. deine E-Mailadresse)
- Passwort (mind. 8 Zeichen: Klein- und Großbuchstaben, sowie Zahlen)
- PIN (dieser dient zu deiner Sicherheit und wird bei Fragen an den Kundendienst abgefragt)

Hast du alles ausgefüllt, dann klicke auf "Weiter"

| Bitte wählen Sie einen Benutzerna<br>Bestellungen aufgeben, sich in Ihr | imen, ein Passwort und eine PIN-Nummer, die Sie sich leicht merken können. Mit<br>Konto einloggen, für Events anmelden und vieles mehr. |
|-------------------------------------------------------------------------|----------------------------------------------------------------------------------------------------|
| Benutzername*                                                           |                                                                                                    |
| Das Passwort muss sowohl Klein- als auch<br>Passwort*                   | Großbuchstaben sowie Zahlen enthalten und aus mindestens 8 Zeichen bestehen.<br>Passwort bestätigen*                                    |
| 4-stellige Pin* 😧                                                       | PIN bestätigen*                                                                                                    |
| Weiter                                                                  |                                                                                                    |

5. Sponsor

Bitte wähle hier "Ein Vertriebspartner hat mich darauf aufmerksam gemacht …, damit du alle Vorteile unserer Community erhältst.

|    | ✓ Sponsor/Einschreiber                                                                                                    |  |  |  |  |
|----|----------------------------------------------------------------------------------------------------|--|--|--|--|
|    | O Ein Vertriebspartner hat mich darauf aufmerksam gemacht und ich habe seine Vertriebspartnernu<br>O Niemand hat mich darauf aufmerksam gemacht/ich habe keinen Sponsor oder Einschreiber. |  |  |  |  |
|    | Weiter                                                                                                    |  |  |  |  |
| 6. | Gib bitte:                                                                                                    |  |  |  |  |
| υ. | Sponsor ID: 27636655                                                                                                    |  |  |  |  |
|    | Enroller ID: 27636655                                                                                                    |  |  |  |  |
|    | Klicke auf weiter                                                                                                    |  |  |  |  |
|    |                                                                                                    |  |  |  |  |
|    | ✓ Sponsor/Einschreiber                                                                                                    |  |  |  |  |
|    | Ein Vertriebspartner hat mich darauf aufmerksam gemacht und ich habe seine Sponsoren-ID* 20                                                                                                |  |  |  |  |
|    | 27636655                                                                                                    |  |  |  |  |
|    | Enroller-ID* 😮                                                                                                    |  |  |  |  |
|    | 27636655                                                                                                    |  |  |  |  |
|    | O Niemand hat mich darauf aufmerksam gemacht/Ich habe keinen Sponsor ode                                                                                                    |  |  |  |  |
| C  | Weiter                                                                                                    |  |  |  |  |

## 7. Geschäftsbedingungen

### Bitte bestätige die Bedingungen und klicke auf weiter

#### Geschäftsbedingungen

"Es ist illegal für einenPromoter oder einen Teilnehmer eines Handelssystems andere 2 versprochen werden, andere in das System zu rekrutieren. Nicht von Aussagen in die I werden kann."

Damit das Unternehmen meine Bestellung und meinen Antrag bearbeiten kann, setze persönlichen Daten vom Unternehmen und dritten Parteien im Auftrag des Unterneh dürfen wie in den AGBs und der Datenschutzerklärung angegeben. Ich habe die AGB Richtlinien und Verfahren, die Datenschutzerklärung und den Vergütungsplan enthält bestätige hiermit, dass ich mindestens 18 Jahre alt bin und somit rechtlich diese Vereir meine Young Living Brand Partner Vereinbarung zu jeder Zeit mit oder ohne Angabe unter der Geschäftsdresse informiere.

- Richtlinien und Verfahren
- Vergütungsplan
- VERTRIEBSPARTNER-VEREINBARUNG
- Wir haben unsere Datenschutzerklärung aktualisiert. Schau sie Dir an.
- Ich bestätige, dass ich die Bedingungen der Brand Partner-Vereinbarung inklusive Richtlinien und Prozeduren, der Datenschutzerklärung und dem Kompensationspl

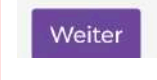

8. Bitte überprüfe deine Angaben und klicke "Zustimmen und fortfahren"

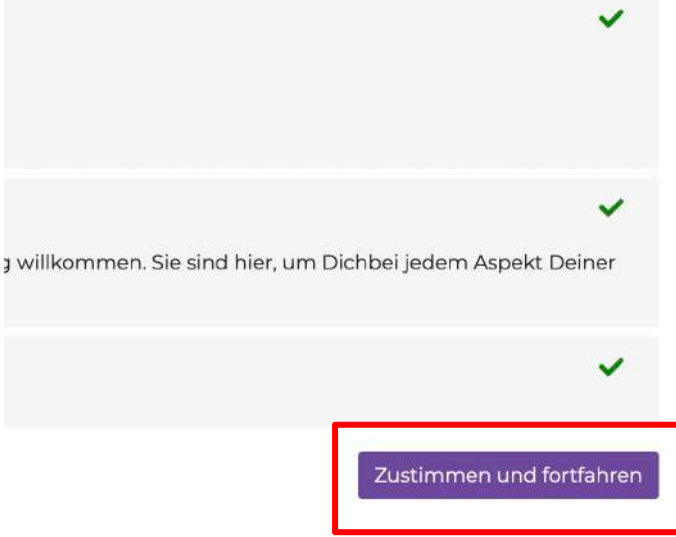

# 9. Herzlichen Glückwunsch

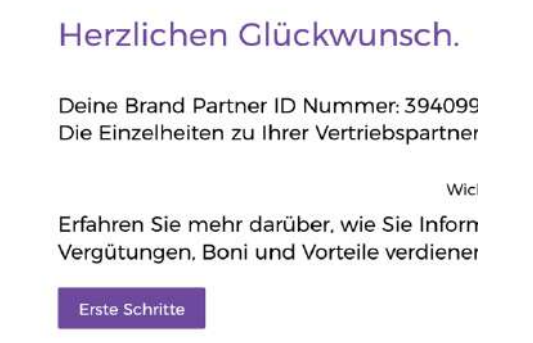

## 10. Jetzt kannst du bestellen.

Dafür gibt es 2 Möglichkeiten:

- "Einmalige Bestellung": Hier kannst du deine Öle, dein StarterSet oder was du bestellen möchtest, in den Warenkorb legen und bestellen.
- Wenn du weißt, dass du häufiger bestellen möchtest, dann wähle "Treueprogramm". In diesem Programm musst du monatlich bestellen, sammelst aber auch Punkte, die du nach 3 Monaten einlösen kannst

| 11. | Treuepunktestand<br>Nicht registriert<br>Registrieren O | Herzlic                   |
|-----|---------------------------------------------------------|---------------------------|
|     | ÜBERSICHT                                               | Deine Brar<br>Die Einzelł |
| _   | BRAND PARTNER NEWS                                      |                           |
|     | TREUEPROGRAMM                                           | Erfahren S<br>Vergütung   |
|     | EINMALIGE BESTELLUNG                                    | Erste Schri               |
|     | MEINE ORGANISATION                                      |                           |
|     | INTERNATIONAL                                           |                           |
|     | BRAND PARTNER<br>RESSOURCEN                             |                           |
|     | MEIN KONTO                                              |                           |
|     |                                                         | -                         |

Ich wünsche dir ganz viel Freude mit den Ätherischen Ölen!